# Reservatie systeem EZV vistrips.

Hieronder een stappenplan met schermprinten om de werking van reservaties duidelijk te maken.

Update Ronny Korsten, 30/5/22

# Stap 1: open een webbrowser en surf naar <u>www.ezv.be</u>.

### Stap 2: ga naar de tab Vistrips

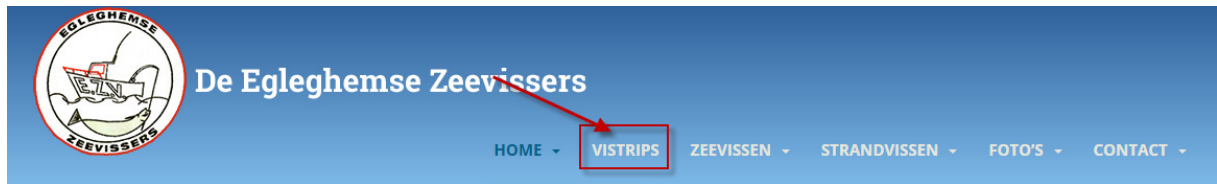

# Stap 3: klik op de vistrip die je wenst mee te vissen.

| 🔍 Zoeken      | 🛛 Vlakbij                    | ٩                        |
|---------------|------------------------------|--------------------------|
|               |                              | Toon "Uitgebreid Zoeken" |
| Datum/Tiid    | Evenement                    |                          |
| 05/06/2022    | Bootvistrip 5 juni 2022      |                          |
| 05:30 - 18:00 | RYCO Oostende, Oostende      |                          |
| 19/06/2022    | Bootvistrip 19 juni 2022     |                          |
| 05:30 - 18:00 | RYCO Oostende, Oostende      |                          |
| 28/08/2022    | Bootvistrip 28 augustus 2022 |                          |
| 05:30 - 18:00 | RYCO Oostende, Oostende      |                          |
|               |                              |                          |

#### Stap 4: reservering en een account maken.

Als je nog GEEEN account hebt, dan wordt er eentje aangemaakt bij je eerste reservering.

Je vult in wat soort visserij je wilt doen, en je aas. Belangrijk is je naam, email.

Je dient het vakje aan te vinken, en je verstuurt je reservering.

Zie hiervoor de volgende schermprint.

# Bookings

| Soort ticket                                                                                           | Plaatsen                          |
|----------------------------------------------------------------------------------------------------|-----------------------------------|
| wedstrijdvissen onder de kant                                                                          | 1 🗸                               |
| vrij vissen onder de kant                                                                              | 0 🗸                               |
| wrakvissen                                                                                             | 0 🗸                               |
| aasbestelling pieren per 250gr                                                                         | 1 🗸                               |
| aasbestelling zagers per 100 gram                                                                      | 0 ~                               |
| aasbestelling tappen per pak                                                                           | 0 🗸                               |
|                                                                                                    |                                   |
| Naam                                                                                                   | Meld je aan als je al een account |
| testpersoon                                                                                            | hebt.                             |
| Telefoon                                                                                               | Gebruikersn                       |
| 015 12 23 34                                                                                           | aam                               |
| E-mail                                                                                                 | $\bigcirc$                        |
| ronnykorsten@vahoo.com                                                                                 | Wachtwoord                        |
| Opmerking                                                                                              | ()                                |
|                                                                                                    | Automatisch                       |
|                                                                                                    | AANMELDEN 🗆 aanmelden             |
| I consent to my submitted data being<br>collected and stored as outlined by the site<br>Privacybeleid. | Wachtwoord vergeten?              |

Nadien krijg je een melding op het scherm dat de reservering is gelukt.

RESERVERING VERSTUREN

# Bootvistrip 5 juni 2022

🗰 5 juni 2022 💄 Ronny Korsten 🛛 🗁 Bootvistrip

Datum/Tijd Date(s) - 05/06/2022 05:30 - 18:00 Kaart niet beschikbaar

Locatie RYCO Oostende

Categorieën

Bootvistrip

Reservaties zijn vanaf heden mogelijk. Bij problemen, contacteer Ronny Korsten.

Als je voor meerdere personen inschrijft, dan kan je de overige namen in het opmerkingenveld vermelden, zodat wij weten wie er mee gaat.

Bookings Reserveren gelukt.

Belangrijk is dat je kort na het versturen van de reservering 2 mails moet ontvangen in je mailbox.

| □ - C :         | 1–50 van 179 <                                                                                                    |
|-----------------|----------------------------------------------------------------------------------------------------|
| 🗌 📩 Ď WordPress | Reservering bevestigd - De volgende boeking is bevestigd : Bootvistrip 5 juni 2022 - 05/06/2022 @ 05:30 - 18:00 Now there are 23 spaces reserved, 337 are still available. RESERVERI |
| 🗌 📩 Ď WordPress | [De Egleghemse Zeevissers] Je gebruikersnaam en wachtwoord - U heeft succesvol een account gecreëerd bij De Egleghemse Zeevissers U kunt hier op onze site inloggen: http://ww       |

De meest recente mail bevestigt je reservering. De mail daaronder geeft je gebruikersnaam en een tijdelijk wachtwoord.

[De Egleghemse Zeevissers] Je gebruikersnaam en wachtwoord  $\Sigma$  Inbox ×

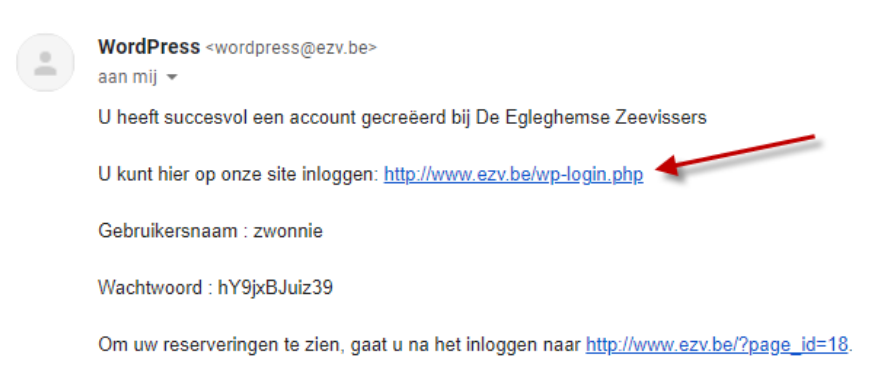

Je kikt op de link om in te loggen.

Je gebruikt je gebruikersnaam en het wachtwoord uit de mail.

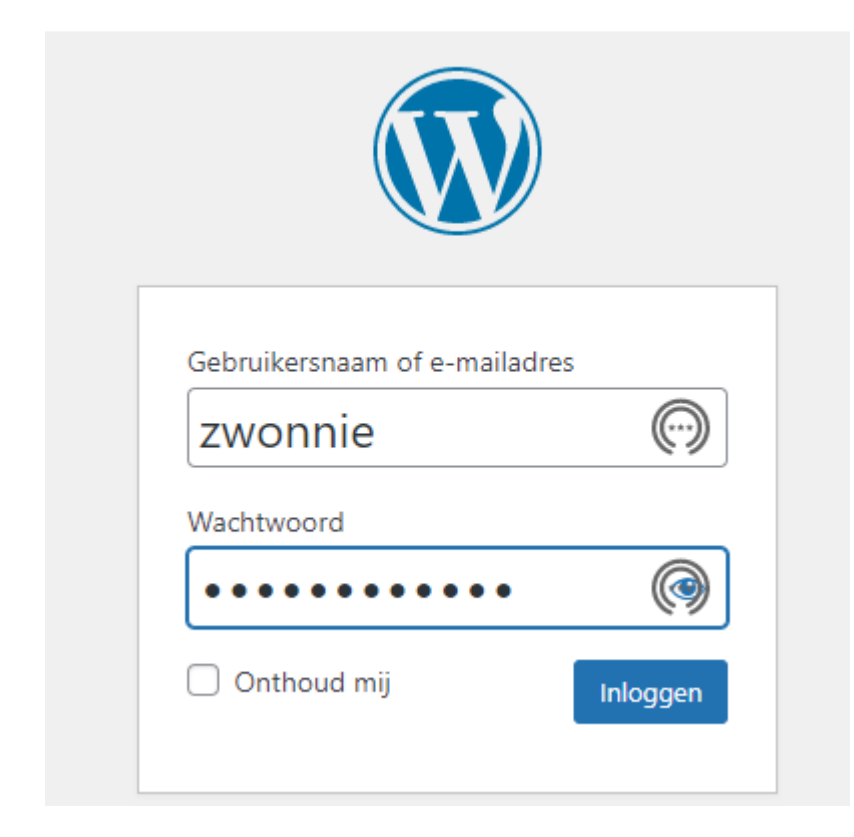

Dan krijg je je profielscherm op de site van EZV.

|   | 🖀 De Egleghemse | Zeevissers 🕂 Nieuw WP Edit |                                                                                         |
|---|-----------------|----------------------------|-----------------------------------------------------------------------------------------|
| æ | Site bekijken   | (vereist)                  | zwonnie@gmail.com                                                                       |
|   |                 |                            | Als je dit wijzigt, sturen we een e-mail naar je nieuwe adres om het te bevestigen. Het |
| ₩ | Evenementen     | Site                       |                                                                                         |
| 4 | Profiel         |                            |                                                                                         |
| 0 | Menu invouwen   | Telefoon (Events Manager)  | 015 12 23 34                                                                            |
|   |                 | Over jezelf                |                                                                                         |
|   |                 | Biografie                  |                                                                                         |
|   |                 |                            |                                                                                         |
|   |                 |                            | Vertel iets over jezelf. Dit kan voor iedereen zichtbaar zijn.                          |
|   |                 | Profielfoto                |                                                                                         |
|   |                 |                            | <u>Je kan je profielafbeelding wijzigen op Gravatar</u> .                               |
|   |                 | Gebruikersbeheer           |                                                                                         |
|   |                 | Nieuw wachtwoord           | Nieuw wachtwoord instellen                                                              |
|   |                 | Sessies                    | Overal uitloggen                                                                        |
|   |                 |                            | Je bent alleen ingelogd op deze locatie.                                                |
|   |                 | Update profiel             |                                                                                         |

Je klikt hier op "Nieuw wachtwoord instellen".

Er wordt een nieuw wachtwoord voorgesteld, maar je veegt dat weg en vul daar zelf iets in:

| Gebruikersbeheer |                                                              |             |           |
|------------------|--------------------------------------------------------------|-------------|-----------|
| Nieuw wachtwoord | Nieuw wachtwoord instellen                                   |             |           |
|                  | MijnWachtwoord2022                                           | 💋 Verbergen | Annuleren |
| 1                | Sterk                                                        |             |           |
| Sessies          | Overal uitloggen<br>Je bent alleen ingelogd op deze locatie. |             |           |
| Update profiel   |                                                              |             |           |

Vergeet niet op "Update profiel" te klikken. Ter controle kijk je bovenaan rechts, en zie je je gebruikersnaam staan

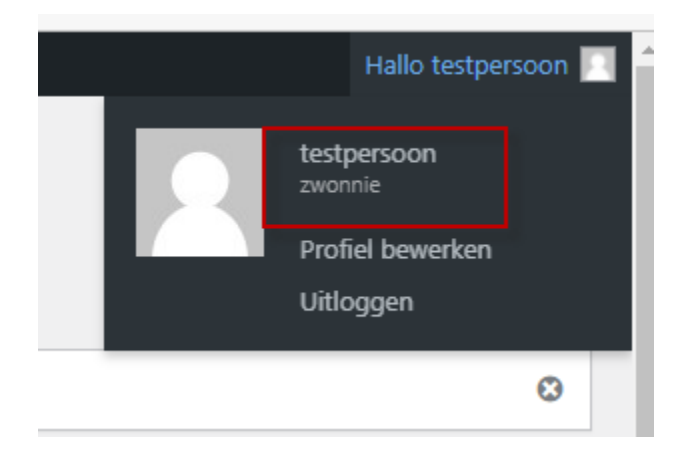

## **Stap 5: beheer je reservering:**

Je kan beperkt je reserveringen beheren.

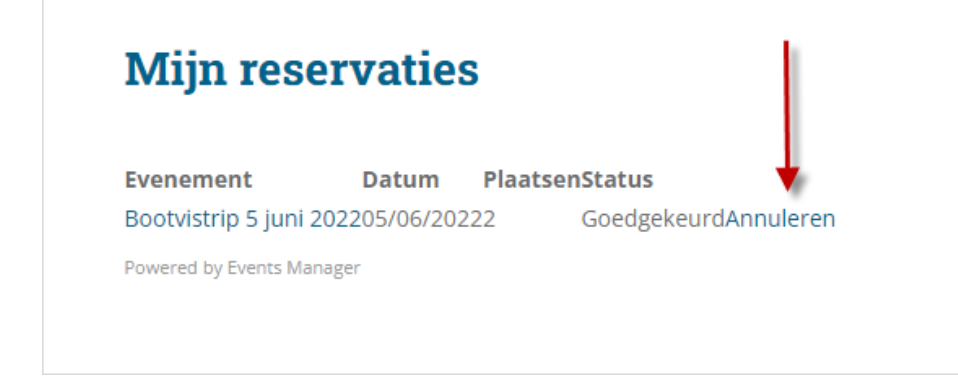

Je kan je reservering annuleren via de knop annuleren (zie rode pijl).

Als je je reservering wilt wijzigen, dan moet je de huidige reservering annuleren. Dan kan je terug een nieuwe reservering maken, met de juiste gegevns.

# Bookings

| Soort ticket                      | Plaatsen |
|-----------------------------------|----------|
| wedstrijdvissen onder de kant     | 0 ¥      |
| vrij vissen onder de kant         | 0 🗸      |
| wrakvissen                        | 0 ¥      |
| aasbestelling pieren per 250gr    | 0 🗸      |
| aasbestelling zagers per 100 gram | 0 🗸      |
| aasbestelling tappen per pak      | 0 ~      |

#### Opmerking

RESERVERING VERSTUREN

## 6. FAQ:

- wordt aangevuld...